## Yangon University of Education Department of English Postgraduate Diploma in English (PGDip. Eng)

1. Chrome Or Google Search တွင် <u>https://lms.yuoe.edu.mm/</u> ရိုက်နှိပ်ပြီးရှာပါ။

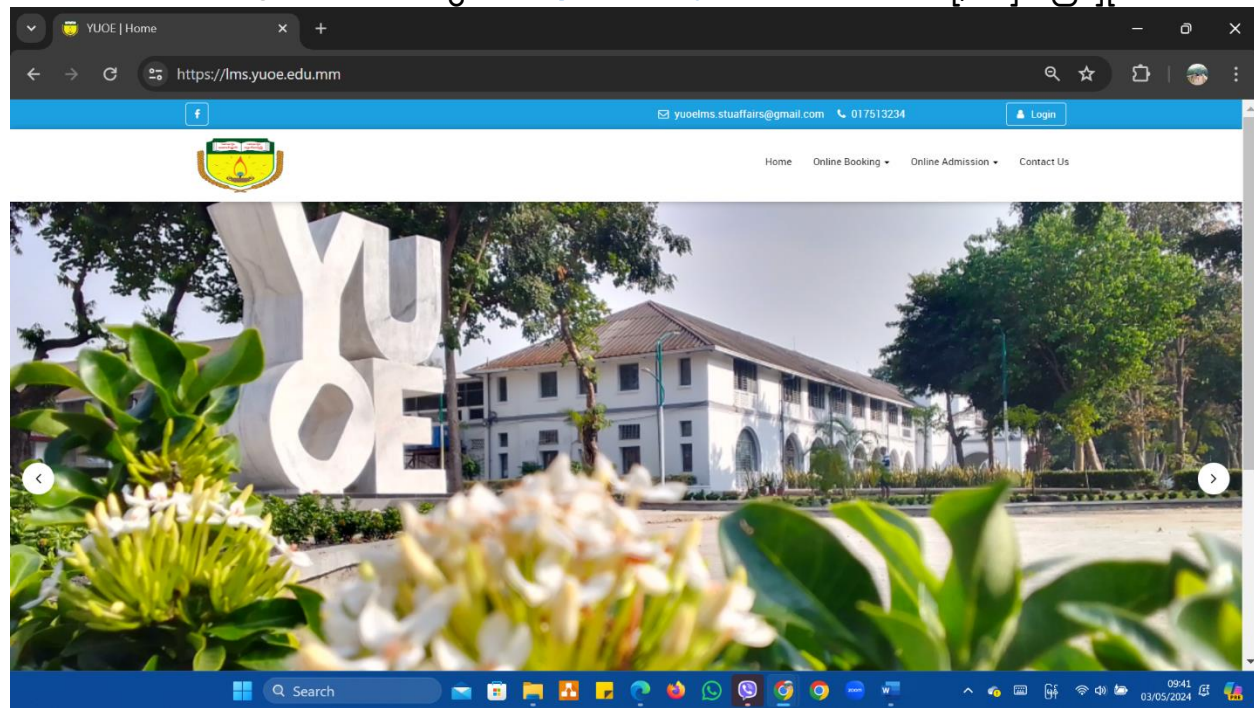

2. Online Booking ကိုနိုပ်ပါ ။

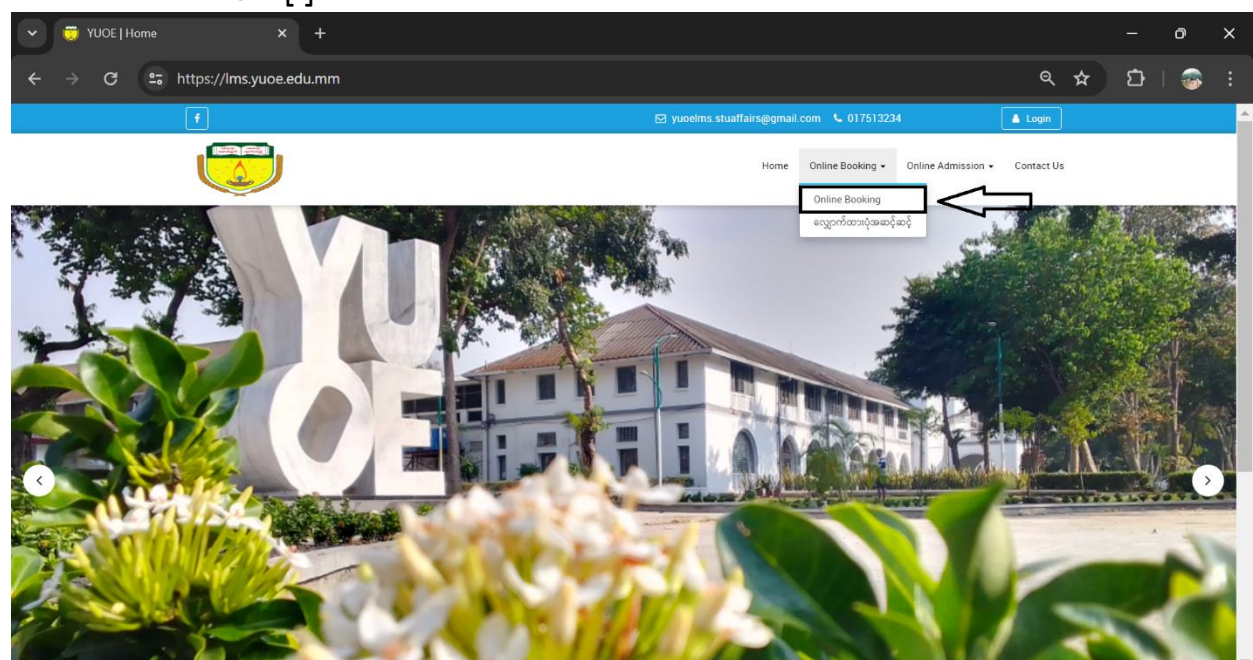

3. ခုလို စာမျက်နှာလေးပေါ် လာလျှင် **"Continue"** ကိုနှိပ်ပါ ။

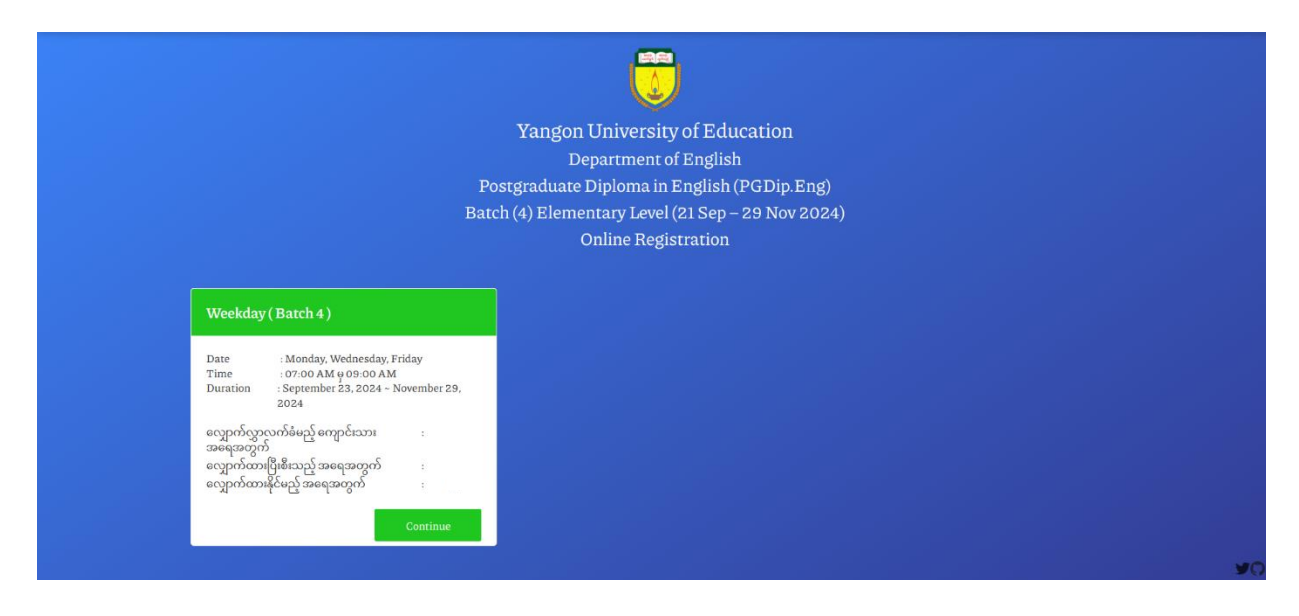

4. "Continue" နှိပ်ပြီး ပေါ်လာလျှင် "Name, Father's Name, Date of birth, NRC No, Degree, Occupation, Contact No." တို့တွင် ဖြည့်သွင်းပါ ။

|                 | Yangon University of Education |        |
|-----------------|--------------------------------|--------|
| Name :          |                                |        |
| Father's Name : |                                |        |
| Date of birth : | mm/dd/yyyy                     |        |
| NRC No:         | Seli 👻 Select 👻 Select 💌       |        |
| Degree :        |                                |        |
| Occupation :    | Select                         |        |
| Contact No. :   |                                |        |
|                 | Back                           | onfirm |

5. အချက်အလက်များဖြည့်သွင်းပြီးပါက **"Confirm"** ကို နှိပ်ပါ ။

|                 | Yangon University of Education              |   |
|-----------------|---------------------------------------------|---|
| Name :          | Your Name                                   |   |
| Father's Name : | Your Father's Name                          |   |
| Date of birth : | 04/30/2002                                  | • |
| NRC No:         | 5 KaNaN (N) 224975   6/6 number 6/2 6/2 6/2 |   |
| Degree :        | B.SC(Myc(maths)                             |   |
| Occupation :    | MoE Staff (ပညာဓရ၊ဝန်ထမ်၊)                   | • |
|                 | Your Work Address                           |   |
| Contact No. :   | 09428448998                                 |   |
|                 | 11/11 number                                |   |
|                 | Back Confirm                                |   |

6. **"Confirm"** နှိပ်ပြီးလျှင် **"Confirm Your Data!"** ပေါ်လာပါမည်။

**"Confirm Your Data!"** တွင်အချက်အလက်များ ပြန်လည်ပြင်ဆင်လိုပါက **"Back"** ကိုနှိပ်ပြီးပြင်ပါ ။

| Yangon University of Education |                            |  |  |  |  |  |
|--------------------------------|----------------------------|--|--|--|--|--|
|                                | Confirm your data !        |  |  |  |  |  |
| Name :                         | Your Name                  |  |  |  |  |  |
| Father's Name :                | Your Father's Name         |  |  |  |  |  |
| Date of Bath :                 | 04/30/2002                 |  |  |  |  |  |
| NRC No :                       | 5 v KaNaN v (N) v 224975   |  |  |  |  |  |
| Degree :                       | ESc(maths)                 |  |  |  |  |  |
| Occupation :                   | MoE Staff (ယူသာရေးဝရိထမ်း) |  |  |  |  |  |
|                                | Your Work Address          |  |  |  |  |  |
| Contact No -                   |                            |  |  |  |  |  |
| Contact No. :                  | 09428448998                |  |  |  |  |  |
|                                | Back Register              |  |  |  |  |  |
|                                |                            |  |  |  |  |  |

7. အချက်အလက်များ သေချာပြီဆိုပါက **"Register"** ကိုနှိပ်ပါ။

| Yangon University of Education |                 |                           |  |  |  |  |
|--------------------------------|-----------------|---------------------------|--|--|--|--|
|                                |                 | Confirm your data !       |  |  |  |  |
|                                | Name :          | Your Name                 |  |  |  |  |
|                                | Father's Name : | Vour Father's Name        |  |  |  |  |
|                                | Date of Bath :  | 04/30/2002                |  |  |  |  |
|                                | NRC No:         | 5 v KaNaN v (N) v 224575  |  |  |  |  |
|                                | Degree :        | B\$c(maths)               |  |  |  |  |
|                                | Occupation :    | MeE Staff (ပညာရေးဝန်ထမ်း) |  |  |  |  |
|                                |                 | Your Work Address         |  |  |  |  |
|                                | Contact No. :   | 09428448998               |  |  |  |  |
|                                |                 | Back Register             |  |  |  |  |
|                                |                 |                           |  |  |  |  |

8. **"Register"** နှိပ်ပြီးလျှင် **"Registration Successful!"** အောင်မြင်ကြောင်း ပေါ်လာ ပါမည်။

**"Registration"** အောင်မြင်သည့် **Lists** ကို <u>http://www.yuoe.edu.mm</u> တွင် ဖော်ပြပေးသွားပါမည် ။

| Yangon University of Education                                                                                 |  |
|----------------------------------------------------------------------------------------------------|--|
| Registration Successful !<br>Successful Registration list will be announced on YUOE website<br>www.yuoe.edu.mm |  |
| Back to HomePage                                                                                               |  |
|                                                                                                    |  |
|                                                                                                    |  |
|                                                                                                    |  |
|                                                                                                    |  |